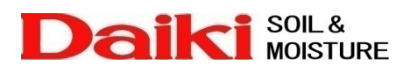

## Logger Data Manager を Windows Vista ヘインストールする場合の手順

- Windows Vista ヘインストール可能な Logger Data Manager (以後 LDM)は Version 5.3 以降です。
- Windows VistaへLDMをインストールするには、Windows Vistaからの新しい機能である「ユーザーアカウント制御」を一旦無効にする必要があります。そのため本書を良く読み、十分に理解をしてからインストールを行うようにしてください。
- USB 対応専用読取り器、USB 対応 DDC 通信ケーブルのドライバにつきましては、Windows XP、Windows 2000 と共通で利用できます。

## Windows Vista にLDM をインストールする

- 1. LDMをインストールする前に、まず「ユーザーアカウント制御」を無効にします。
- 2. 「スタート」→「コントロールパネル」を開き、「検索」に「UAC」と入力します。

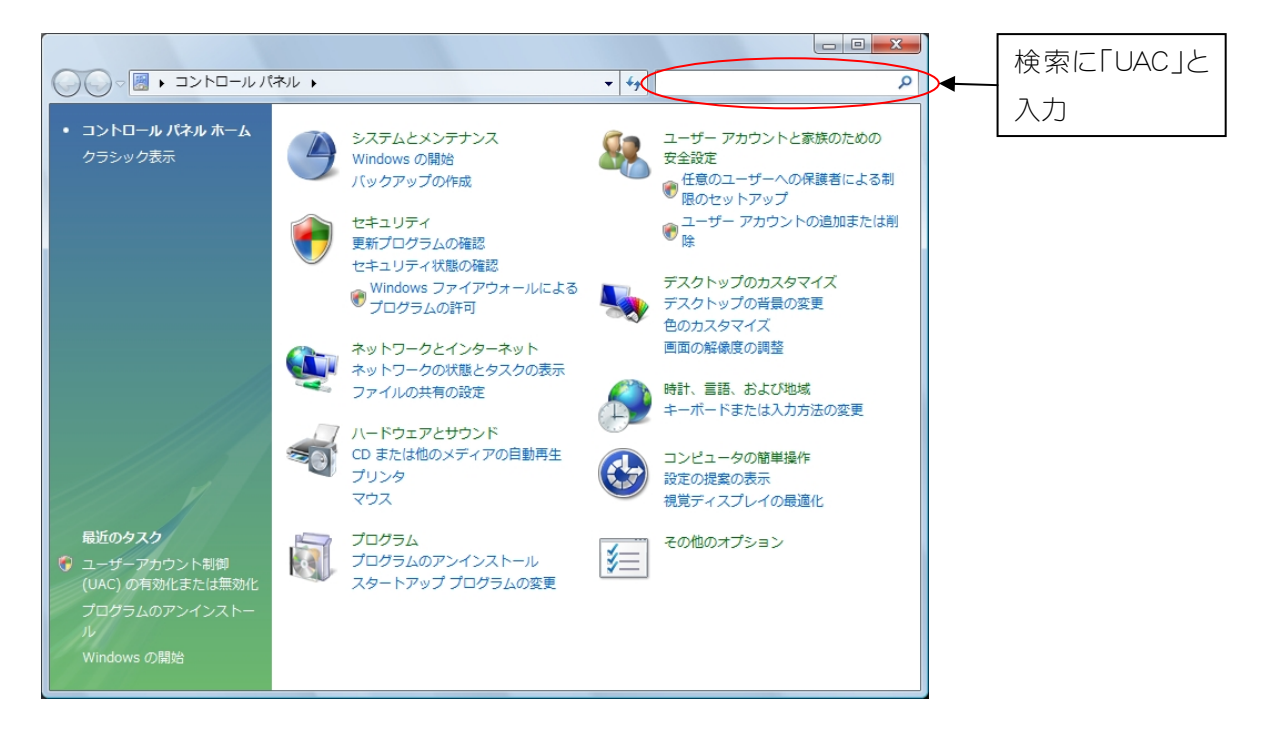

3. 「UAC」と入力すると、下図のようになりますので、「ユーザーアカウント制御(UAC)の有効化または無効化] をクリックします。

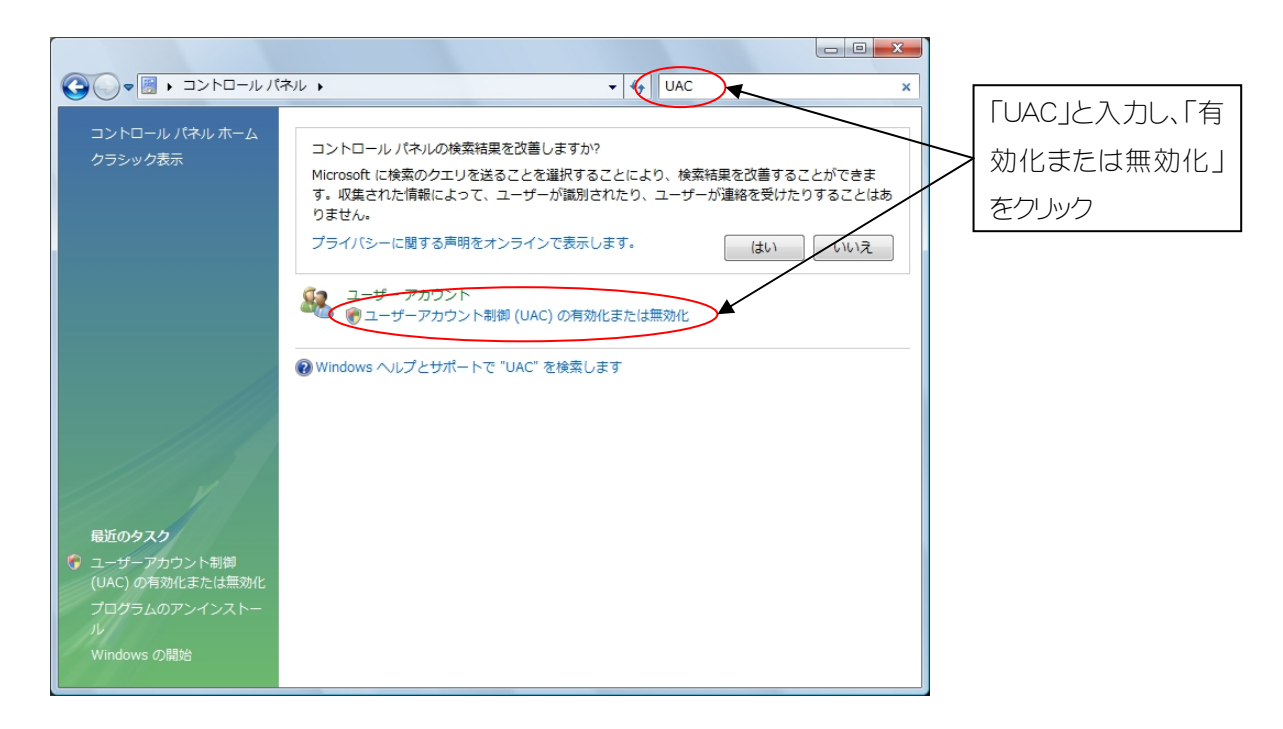

- 4. クリックすると、「続行するにはあなたの許可が必要です」とメッセージが表示されますので、[続行]をクリックします。
- 5. 「ユーザーアカウント制御(UAC)を使ってコンピュータの保護に役立たせる」のチェックを外し、[OK]をクリックします。

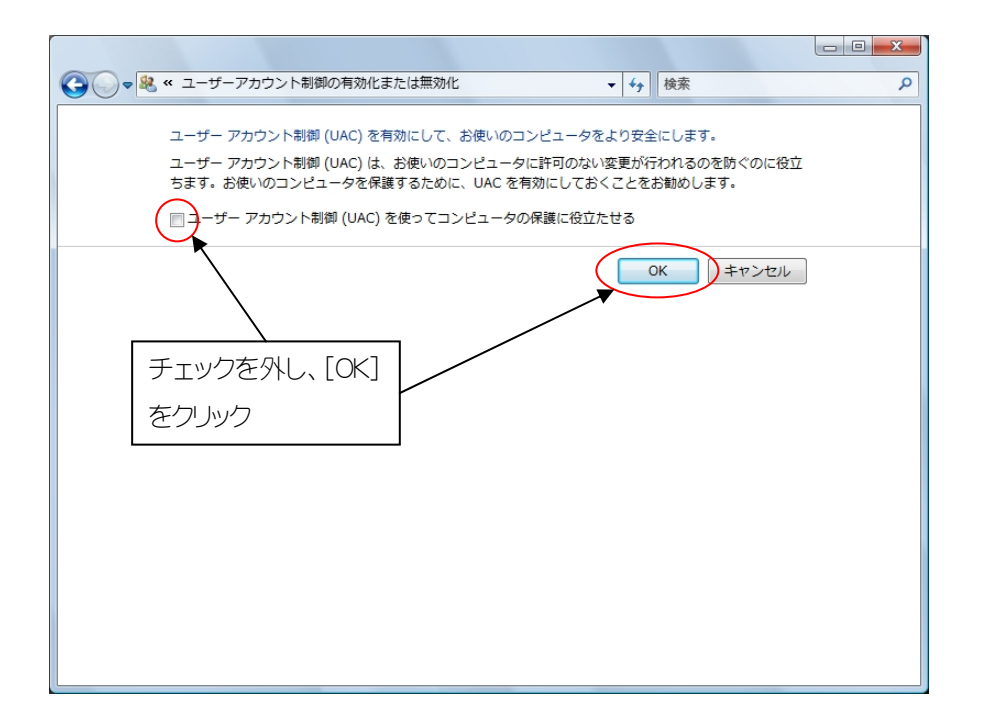

- 6. [OK]をクリックすると、再起動するよう求められるので、[再起動する]をクリックして再起動してください。
- 再起動したらLDMをインストールします。
   USB対応専用読取り器またはUSB対応DDC通信ケーブルに付属のCD-ROMをパソコンにセットし、LDMのインストールを選択するか、ダウンロードしたファイルを解凍して実行します。
- 8. インストールが開始されると下記ウィンドウが表示されますので[Next]をクリックします。

| B LDM - InstallShield Wizard |                                                                                            |             |
|------------------------------|--------------------------------------------------------------------------------------------|-------------|
| U                            | Welcome to the InstallShield Wizard for LDM                                                |             |
|                              | The InstallShield(R) Wizard will install LDM on your computer.<br>To continue, click Next. |             |
| 2                            | WARNING: This program is protected by copyright law and international treaties.            |             |
|                              | Rade Navt > Canad                                                                          | [Next]をクリック |
|                              |                                                                                            | -           |

9. 「Readme Information」が表示されますので、[Next]をクリックします。 次に LDM のインストール先を聞いてきますので、必要に応じて変更し、[Next]をクリックするとインストール が開始されます。

(通常はインストール先を変更する必要はありません。)

| 波 LDM - InstallShield Wizard                                                                                  |                        |
|----------------------------------------------------------------------------------------------------|------------------------|
| Destination Folder<br>Click Next to install to this folder, or click Change to install to a different folder. |                        |
| Install LDM to:                                                                                               | インストール先を変更したい場合は、      |
| C:¥Program Files¥LDM¥ Change                                                                                  | ► [Change]をクリックして変更先フォ |
|                                                                                                    | ルダを指定します               |
|                                                                                                    |                        |
|                                                                                                    |                        |
|                                                                                                    |                        |
|                                                                                                    |                        |
| InstallShield                                                                                                 |                        |
| < Back Next > Cancel                                                                                          |                        |

10. インストールが終了したら[Finish]をクリックしてウィンドウを閉じます。

| B LDM - InstallShield Wizard | t e e e e e e e e e e e e e e e e e e e                                                      |                       |
|------------------------------|----------------------------------------------------------------------------------------------|-----------------------|
|                              | InstallShield Wizard Completed                                                               |                       |
| 4                            | The InstallShield Wizard has successfully installed LDM, Click<br>Finish to exit the wizard. |                       |
|                              |                                                                                              | [Finish]をクリックしてウィンドウを |
|                              | < Back Finish Cancel                                                                         | 閉じます                  |

LDM のインストールが終了したら、無効化したユーザーアカウント制御を有効にします。
 前述の2. ~5. を参照にして、「ユーザーアカウント制御(UAC)を使ってコンピュータの保護に役立たせる」
 のチェックをオンにします。

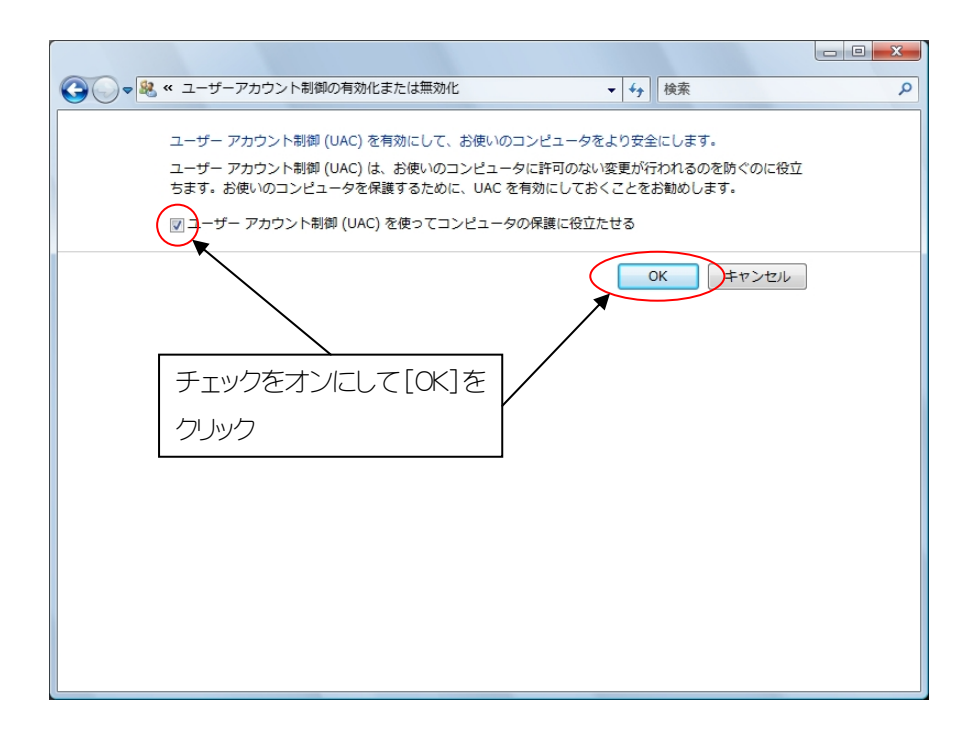

12. [OK]をクリックすると、再起動するよう求められるので、[再起動する]をクリックして再起動してください。

## Windows Vista で LDM を実行できるようにする

- 1. ユーザーアカウント制御を有効にすると、LDM実行時にエラーが表示され、実行することができなくなって しまいます。そのため LDM を管理者として実行するように設定を変更します。
- 「スタート」→「すべてのプログラム」の順にクリックして、LDMにマウスのカーソルを合わせ右クリックします。
   右クリックして表示されたメニューからプロパティを選択します。

| 🏉 Internet Explorer                                                            | =                                                  |               |
|--------------------------------------------------------------------------------|----------------------------------------------------|---------------|
| DM repair 4.41                                                                 | <del>聞く(0)</del><br>  管理者として実行(A)<br>ファイルの場所を開く(I) | LDMにカーソルを合わせ、 |
| and manterial                                                                  | NOD32アンチウイルス                                       | 石クリック         |
| Mindows Defender<br>Windows DVD メー<br>Windows Live フォ                          | [スタート] メニューにアイコンを追加(I)<br>クイック起動に追加<br>送る(N)       |               |
| Windows Live X  Windows Media Ce  Windows Media Pi  Windows Media Pi           | 切り取り(T)<br>コピー(C)                                  |               |
| ● Windows Mobile 9<br>④ Windows Update<br>■ Windows アドレス<br>■ Windows カレング     | 削除(D)<br>名前の変更(M)<br>プロパティ(R) ♪                    | 開いたメニューから「プロ  |
| iii Windows フォトギャ                                                              | <i>Ξ</i> Ψ                                         | パティ」をクリック     |
| <ul> <li>Windows ミーティン・</li> <li>Windows ムービーメ</li> <li>Windows メール</li> </ul> | ·スペース コントロール バネル ー<br>-カー 既定のプログラム                 |               |
| 1 前に戻る                                                                         | ヘルプとサポート                                           |               |
| 検索の開始                                                                          | P 0 1                                              |               |
|                                                                                |                                                    |               |

3. 「LDM のプロパティ」ウィンドウが表示されますので、「ショートカット」タブ内の[詳細設定] ボタンをクリック します。

| 🔰 LDMのプロパテ        | ۲ <b>ـ ـ ـ ـ ـ ـ ـ ـ ـ ـ ـ ـ ـ ـ ـ ـ ـ ـ ـ</b> |   |             |
|-------------------|------------------------------------------------|---|-------------|
| 全般 ショートカッ         | ト 互換性 セキュリティ 詳細                                |   |             |
|                   | DM                                             |   |             |
| 種類                | アプリケーション                                       |   |             |
| 場所:               | EXE                                            |   |             |
| リンク先(T):          | C¥Program Files¥LDM¥EXE¥LDMexe"                |   |             |
| 作業フォルダ(S):        | "C:¥Program Files¥LDM¥Exe¥"                    |   |             |
| ショートカット<br>キー(K): | なし                                             |   |             |
| 実行時の<br>大きざ(B):   | 通常のウィンドウ・                                      |   |             |
|                   |                                                |   |             |
| ファイルの場別           | fを開く(F) アイコンの変更(C) 詳細設定(D)                     |   |             |
|                   |                                                |   | [計細設定]をクリック |
|                   |                                                | _ |             |
|                   |                                                |   |             |
|                   |                                                |   |             |
|                   | OK キャンセル 適用(A)                                 |   |             |

4. 「詳細プロパティ」ウィンドウが表示されますので、「管理者として実行」にチェックを入れて[OK]をクリック します。

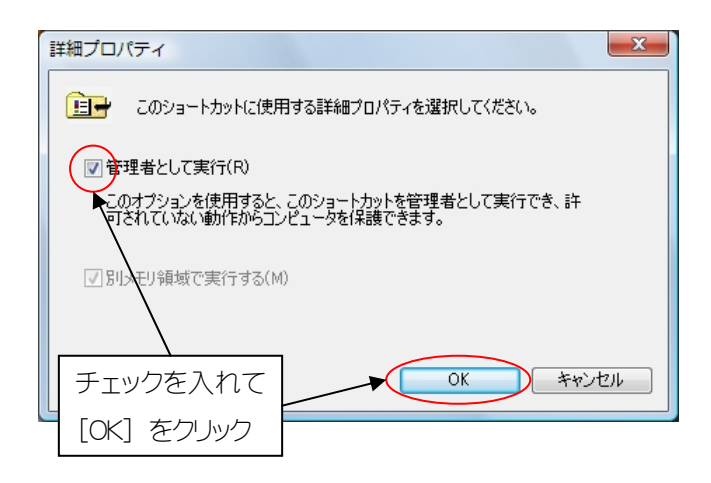

「LDM のプロパティ」ウィンドウに戻りますので、[OK]をクリックしてウィンドウを閉じます。
 [OK]をクリックした後、「アクセス拒否」ウィンドウが表示された場合は、[続行]をクリックして、次に表示される「ユーザーアカウント制御」ウィンドウでも[続行]をクリックします。

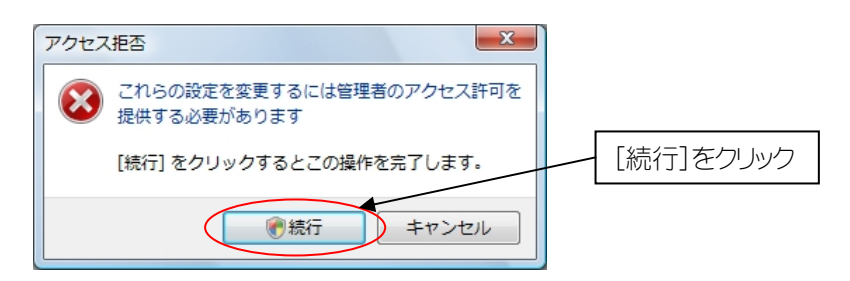

以上でLDMをWindows Vista上で実行することが出来るようになります。

## LDM の起動

- 1. 「スタート」→「すべてのプログラム」→「LDM」の順に選択し、LDMを起動します。
- 2. LDM 起動時には、毎回「ユーザーアカウント制御」ウィンドウが表示され、「認識できないプログラムがこの コンピュータへのアクセスを要求しています」と問い合わせてきますので、[許可]をクリックします。
- 3. LDM が起動し、正常に通信ができることを確認します。

2008/02/27 Vol.1.0